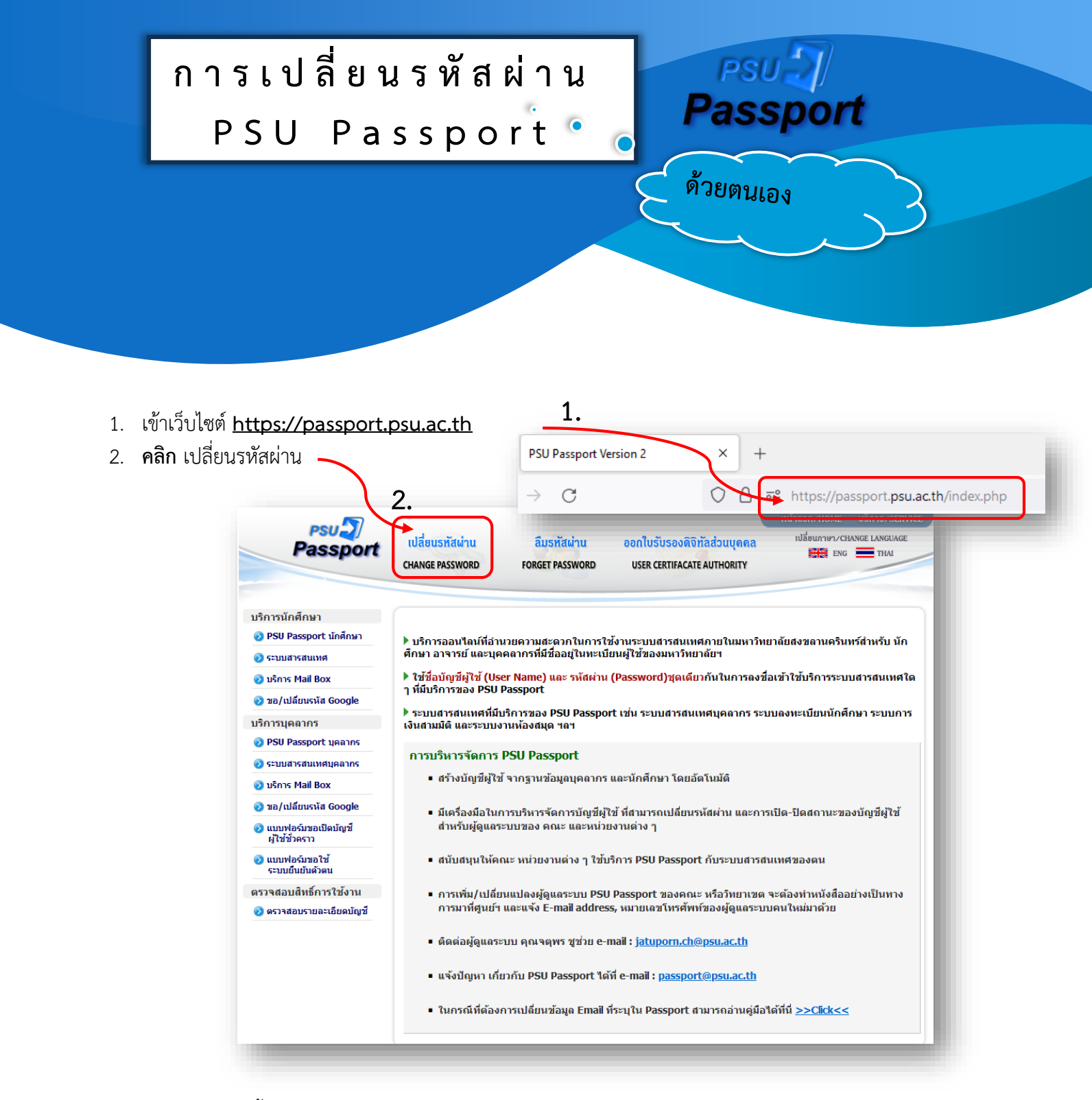

- 3. ป้อนข้อมูล ดังนี้
  - 3.1 บัญชีผู้ใช้
  - 3.2 รหัสผ่านเก่า
  - 3.3 รหัสผ่านใหม่
  - 3.4 รหัสผ่านใหม่ (อีกครั้ง) ยืนยันรหัสผ่านใหม่อีกครั้ง

รหัสนักศึกษา หรือ ชื่อบัญชี PSU Passport เช่น username.s รหัสผ่านเก่า

- ตั้งรหัสผ่านใหม่ให้ถูกต้องตามนโยบายข้อกำหนดในการตั้งรหัสผ่าน

4. คลิก เปลี่ยนรหัสผ่าน และ กรุณารอสักครู่เพื่อให้ระบบทำการประมวลผลข้อมูล

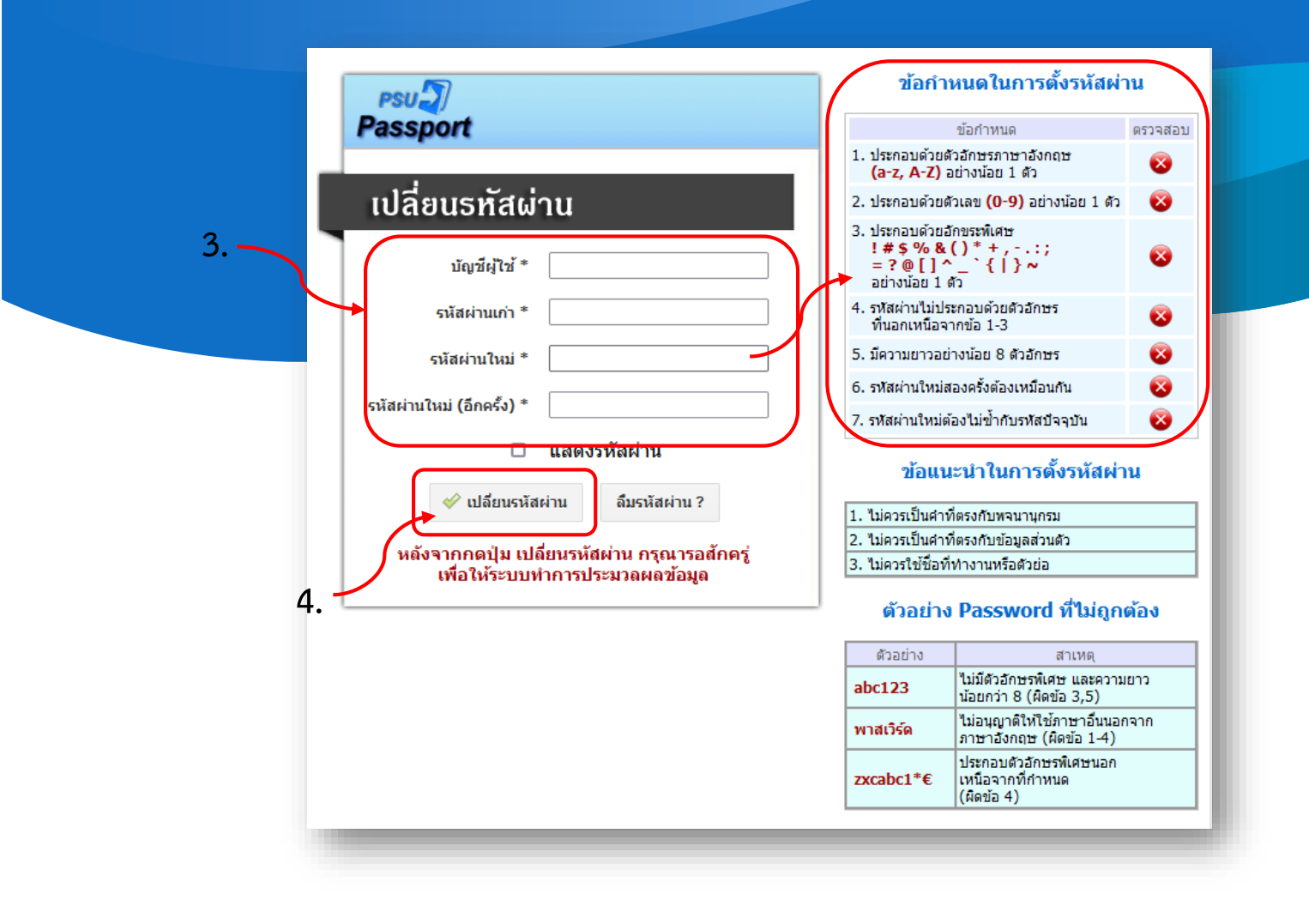

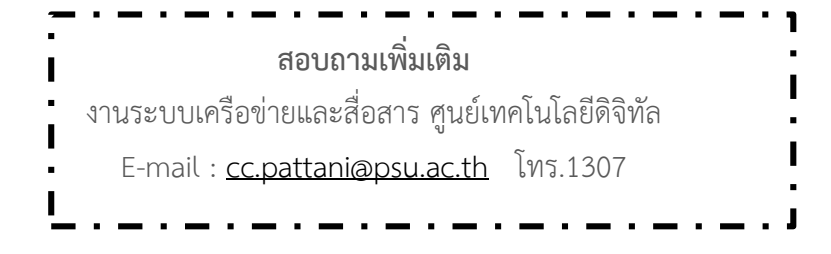